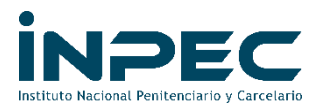

85001-GOCON

Bogotá D.C

Señores Directores

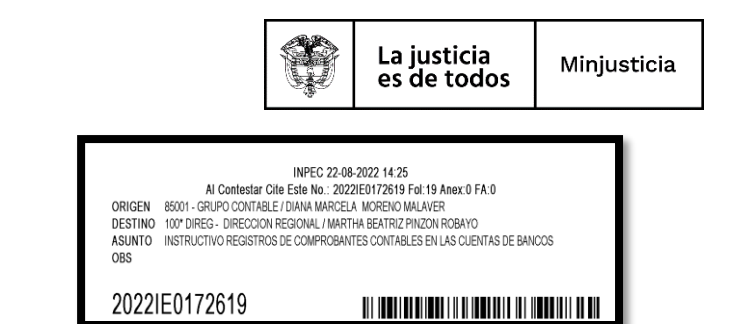

Regionales, Establecimientos de Reclusión del Orden Nacional, Escuela de Formación y Cárcel y Penitenciaria de Media y Mínima Seguridad para Miembros de la Fuerza Pública de Facatativá PONAL INPEC

# Asunto: Instructivo registros de comprobantes contables en las cuentas de bancos.

Este instructivo va dirigido a los responsables del perfil contable en las Regionales, Establecimientos de Reclusión del Orden Nacional, Escuela de Formación y Cárcel y Penitenciaria de Media y Mínima Seguridad para Miembros de la Fuerza Pública de Facatativá PONAL, quienes serán los encargados de realizar las acciones administrativas necesarias para aclarar, legalizar y registrar las partidas conciliatorias por concepto de transferencias electrónicas, Cheques pendientes de cobro, notas débito, notas crédito entre otros, contenidas en los extractos bancarios y las conciliaciones bancarias mensuales de las cuentas corrientes y de ahorros administradas por cada una de las unidades ejecutoras del INEPC, a efectos de llegar a saldos iguales.

Precondición para la elaboración del comprobante contable manual

- ✓ Haber realizado la conciliación bancaria del mes.
- ✓ Identificar concepto de partida a registrar (de forma detallada y no acumulada).
- ✓ Identificar la cuenta bancaria que se afectó.

# "Estos requisitos son indispensables al momento de realizar el comprobante contable manual de no cumplir alguno de ellos, no realizar el proceso."

# 1. <u>REGISTRO DE GASTOS FINANCIEROS</u>

Teniendo en cuenta que mediante oficio No. 2021IE0168560 el grupo de tesoreria de la sede central, aclaro que el INPEC no tiene asignación presupuestal para el rubro de gastos legales o financieros para realizar registro en SIIF Nación por medio de cadena prespuestal automatica. A continuación se describe como registrar los gastos financieros (GMF, IVA, Comisiones, Comisión interbancaria, chequera, intereses, etc...) en que incurren las unidades ejecutoras del INPEC.

# MOVIMIENTO EN BANCOS POR GASTOS FINANCIEROS VIGENCIA ANTERIOR Y ACTUALCUENTADESCRIPCIONDEBITOCREDITO1.1.10DEPÓSITOS EN INSTITUCIONES FINANCIERAS

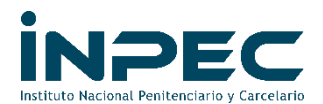

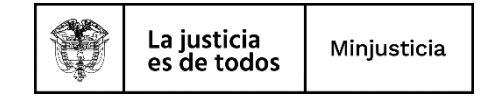

| 1.1.10.05     | Cuenta corriente                                 |      |
|---------------|--------------------------------------------------|------|
| 1.1.10.05.001 | Cuenta corriente                                 | XXXX |
| 1.1.10.06     | Cuenta de ahorro                                 |      |
| 1.1.10.06.001 | Cuenta de ahorro                                 | XXXX |
| 1.1.32        | EFECTIVO DE USO RESTRINGIDO (Cuentas Embargadas) |      |
| 1.1.32.10     | Depósitos en instituciones financieras           |      |
| 1.1.32.10.001 | Cuenta corriente                                 | XXXX |
| 1.1.32.10.002 | Cuenta de ahorro                                 | XXXX |

|     | CONT          | ABILIZACION DEL GASTO FINANCIERO POR VIGENCIA         | S ANTERIOR | RES     |
|-----|---------------|-------------------------------------------------------|------------|---------|
|     | CUENTA        | DESCRIPCION                                           | DEBITO     | CREDITO |
|     | 3.1.09        | RESULTADOS DE EJERCICIOS ANTERIORES                   |            |         |
|     | 3.1.09.02     | Pérdidas o déficits acumulados                        |            |         |
|     | 3.1.09.02.002 | Corrección de errores de un periodo contable anterior | XXXX       |         |
|     | CONTAB        | ILIZACION DEL GASTO FINANCIERO POR VIGENCIA A         | CTUAL      |         |
|     | CUENTA        | DESCRIPCION                                           | DEBITO     | CREDITO |
|     | 5.1.20        | IMPUESTOS, CONTRIBUCIONES Y TASAS                     |            |         |
|     | 5.1.20.24     | Gravamen a los movimientos financieros                |            |         |
|     | 5.1.20.24.001 | Gravamen a los movimientos financieros                | XXXX       |         |
|     |               | Catalogo Gastos- A-02-02-02-007-001                   |            |         |
|     | 5.8.90        | GASTOS DIVERSOS                                       |            |         |
|     | 5.8.90.26     | Servicios financieros                                 |            |         |
|     | 5.8.90.26.001 | Servicios financieros                                 | XXXX       |         |
| Cua | adro1         |                                                       |            |         |

# 1.1 Registro Del Comprobante Contable Manual

# Perfil y Ruta

Perfil: Entidad Gestión Contable

Ruta: Contabilidad (CON)/ comprobantes contables/ manuales/ Crear comprobante contable manual - asientos

| ADMINISTRACION DE APROPIACIONES Y AFOROS (APR | ) >         |                          |
|-----------------------------------------------|-------------|--------------------------|
| PROGRAMA ANUAL MENSUALIZADO CAJA (PAC)        |             |                          |
| GESTION DE GASTOS (EPG)                       |             |                          |
| SISTEMA DE CUENTA UNICA NACIONAL (CUN)        |             |                          |
| GESTION INGRESOS PRESUPUESTALES (ING)         |             |                          |
| DERECHOS Y CARTERA (DYC)                      |             |                          |
| CONTABILIDAD (CON)                            |             |                          |
| Parametrización                               |             |                          |
| Comprobantes Contables                        |             |                          |
| Manuales                                      |             |                          |
| Crear Comprobante Manual - Asientos           | Creat Comp  | rohante Manual - Asien   |
| Carga De Comprobante Manual                   | erear compi | obarrice martual - Asien |
|                                               |             |                          |

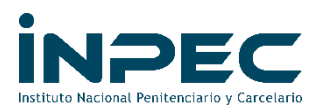

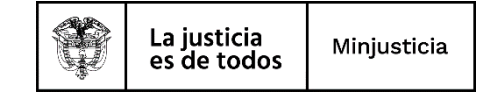

Dar clic en el icono

para para continuar

| Crear Con | nprobante Cor | table Manual      |          |        |                    |               |                   |
|-----------|---------------|-------------------|----------|--------|--------------------|---------------|-------------------|
|           |               |                   |          |        |                    | ➡ 🚽           |                   |
|           |               |                   |          |        |                    | Ela           | borar / Verificar |
|           |               |                   |          |        |                    |               | -                 |
|           | Número        | l eche de Regatro | Linkdard | Lalato | Tipo Comprobante   | lipo Registro |                   |
|           | manwacison    |                   |          |        | Autorian Constants |               |                   |
|           |               |                   |          |        | America Sigurane   |               |                   |

En los campos de:

- Fecha de registro: se digita el dia en que se realizo el gasto financiero.
- **Numero:** Se escribe gasto financiero que se esta causando ejemplo: GMF Jun-22
- **Tipo de documento:** comprobante contable, como se muestra en la siguiente imagen.

| Lugar:                                  | BOGOTA D.C           | 2                        | Fecha del Sistema:        |            | 30/06/2022 1:57:4  | 42 p. m.   | Número Comprob       | ante: 0    |      | Número Tran  | sacción: 0       |                       |
|-----------------------------------------|----------------------|--------------------------|---------------------------|------------|--------------------|------------|----------------------|------------|------|--------------|------------------|-----------------------|
| Entidad:                                | 823200000 11         | NSTITUTO NACIONAL PENITI | ENCIARIO Y CARCELARI      | IO -INPEC- |                    |            | Estado:              | SinEstado  |      | Tipo de Comj | probante: Asient | 0                     |
| Tipo de Registro:                       |                      | Asiento 🔽 Contra         | Asiento 🗌 Saldo Inicial 🗌 | ]          |                    | Fecha de R | egistro:             |            |      |              | 31/05/2022       |                       |
| locumento Fuente:                       |                      |                          |                           |            |                    |            |                      |            |      |              |                  | 4                     |
| Tipo Documento:                         | COMPROBANTE CONTABLE |                          |                           | ~          |                    |            |                      | Número:    |      | GMF-         | MAYO 2022        |                       |
| Asiento Contable de Par                 | tida Doble Manual    |                          |                           |            |                    |            |                      |            |      |              | + Adi            | cionar nu<br>registro |
| Catálogo Contable                       | Código Contable      | Descripción              | Sigla Auxiliar 1          | Auxiliar 1 | Sigla Auxiliar 2   | Auxiliar 2 | Sigla Auxiliar 3     | Auxiliar 3 | Debe | Haber        | Modificar        | Elimi                 |
|                                         |                      |                          |                           |            | Anterior Siguiente |            |                      |            |      |              |                  |                       |
|                                         |                      |                          |                           |            |                    |            |                      |            |      |              |                  |                       |
| iotal Debe:                             | 0,00                 |                          | Total Haber:              |            | 0,00               |            | Diferencia:          |            | 1    | 0,00         |                  |                       |
| Descripción de la Transaccion:          |                      |                          |                           |            |                    |            |                      |            |      |              |                  |                       |
| Descripción de Bachera:                 |                      |                          |                           |            |                    |            |                      |            |      |              |                  |                       |
| Jescripcion de Rechazo.                 |                      |                          |                           |            |                    |            | Aprobado por:        |            |      |              |                  |                       |
| Elaborado por:                          |                      |                          |                           |            |                    |            | Fecha de aprobación: |            |      |              |                  |                       |
| Elaborado por:<br>Fecha de elaboración: |                      | 1/01/0001 12:00:00 a.m.  |                           |            |                    |            |                      |            |      |              |                  |                       |

Dar clic en el icono

para continuar

- Codigo contable: 111005001 (corriente) ó 111006001 (ahorros)
- Auxiliar 2: cuanta bancaria afectada y por ultimo
- Credito: El valor del gasto financiero.

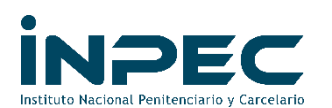

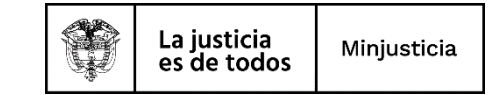

| Lugar:                         | LETICIA              |                      | Fecha del Sistema:                | 11/08/2022 9:12:47 a.m. | Número<br>Comprobante: | 0         | Número Tra  | insacción: 0     |    |
|--------------------------------|----------------------|----------------------|-----------------------------------|-------------------------|------------------------|-----------|-------------|------------------|----|
| Entidad:                       | 823200000            | INSTITUTO NACIONAL P | ENITENCIARIO Y CARCELARIO -INI    | PEC-                    | Estado:                | SinEstado | Tipo de Cor | mprobante: Asien | to |
| Tipo de Registro:              |                      | Asiento 🖾 Con        | traAsier Adicionar Nuevo Registre | D                       | ×                      |           |             |                  |    |
| Documento Fuente:              |                      |                      | Catalogo Contable:                | 2                       | *                      |           |             |                  |    |
| Tipo Documento:                | COMPROBANTE CONTABLE |                      | Código Contable:                  | 111006001               |                        | Número:   | GMF JU      | L-2022           |    |
|                                |                      |                      | Descripción:                      | Cuenta de ahorro        |                        |           |             | _                |    |
| Asiento Contable de Par        | tida Doble Manual    |                      | Sigla Auxiliar 1:                 | PCI                     |                        |           |             |                  |    |
|                                |                      |                      | Auxiliar 1:                       | 12-08-00-101            |                        |           |             |                  |    |
|                                |                      |                      | Sig Descripción Código Auxiliar 1 | l:                      | uxiliar 3              |           |             | Modificar        |    |
|                                |                      |                      | EPMSC LETICIA                     |                         |                        |           |             |                  |    |
|                                |                      |                      | Sigla Auxiliar 2:                 | CTA BAN                 |                        |           |             |                  |    |
|                                |                      |                      | Auxiliar 2:                       | 269000824               |                        |           |             |                  |    |
| Total Debe:                    | 0.00                 |                      | . Descripción Código Auxiliar 2   | 2:                      | erencia:               |           | 0.00        |                  |    |
|                                |                      |                      | EPMSC LETICIA BANCO PI            | OPULAR - CAJA ESPECIAL  |                        |           |             |                  |    |
|                                |                      |                      | Sigla Auxiliar 3:                 |                         |                        |           |             |                  |    |
| Descripción de la Transaccion: |                      |                      | Auxiliar 3:                       |                         |                        |           |             |                  |    |
|                                |                      |                      | Descripción Código Auxiliar 3     | 3:                      |                        |           |             | 10               |    |
| Descripción de Rechazo:        |                      |                      |                                   |                         |                        |           |             |                  |    |
| Flahorado por                  |                      |                      | Debe:                             | 0                       | -                      |           |             | h                |    |
| Facha da alabarraldar          |                      |                      | Haber:                            | (10500                  | · obación:             |           |             |                  |    |

#### Dar clic en Guardar

| Lugar:                                   | LETICIA              |                         | Fecha del Sistema:            | 11/08/2022 9:12:47 a.m. | Número<br>Comprobante: | 0          |      | Número Tran | sacción: 0      |          |
|------------------------------------------|----------------------|-------------------------|-------------------------------|-------------------------|------------------------|------------|------|-------------|-----------------|----------|
| Entidad:                                 | 823200000 1          | NSTITUTO NACIONAL PENIT | E Adicionar Nuevo Registro    | ,                       | stado:                 | SinEstado  | )    | Tipo de Com | probante: Asien | to       |
| Tipo de Registro:                        |                      | Asiento 🖾 ContraAs      | it Descripción:               | Cuenta de ahorro        |                        |            |      |             |                 |          |
| Documento Fuente:                        |                      |                         | Sigla Auxiliar 1:             | PCI                     |                        |            |      |             |                 |          |
| Tipo Documento:                          | COMPROBANTE CONTABLE |                         | Auxiliar 1:                   | 12-08-00-101            |                        | Número:    |      | GMF JUL     |                 |          |
|                                          |                      |                         | Descripción Código Auxiliar 1 |                         |                        | _          |      |             |                 |          |
| Asiento Contable de Partida Doble Manual |                      |                         | EPMSC LETICIA                 |                         |                        |            |      |             | + Adiei         |          |
|                                          |                      |                         | Sigla Auxiliar 2:             | CTA BAN                 |                        |            |      |             |                 |          |
| Catálogo Contable                        | Código Contable      | Descripción             | S Auxiliar 2:                 | 269000824               | Auxiliar 3             | Auxiliar 3 | Debe | Haber       | Modificar       | Eliminar |
|                                          |                      |                         | Descripción Código Auxiliar 2 |                         |                        |            |      |             |                 |          |
|                                          |                      |                         | EPMSC LETICIA BANCO PO        | OPULAR - CAJA ESPECIAL  |                        |            |      |             |                 |          |
|                                          |                      |                         | Sigla Auxiliar 3:             |                         |                        |            |      |             |                 |          |
| Total Debe:                              | 0,00                 |                         | Auxiliar 3:                   |                         | liferencia:            |            |      | 0.00        |                 |          |
|                                          |                      |                         | Descripción Código Auxiliar 3 |                         |                        |            |      |             |                 |          |
| [                                        |                      |                         | -                             |                         |                        |            |      |             |                 |          |
| Descripción de la Transaccion:           |                      |                         | Debe:                         | 0                       |                        |            |      |             |                 |          |
|                                          |                      |                         | Haber:                        | 10500                   |                        |            |      |             | A               |          |
| Descripción de Rechazo:                  |                      |                         |                               |                         |                        |            |      |             |                 |          |
| Elaborado por:                           |                      |                         |                               | Guardar Cancelar        | ▼ or:                  |            |      |             |                 |          |
| Fecha de elaboración:                    |                      | 1/01/0001 12:00:00 a.m. |                               | F                       | Fecha de aprobación:   |            |      |             |                 |          |

Dar clic en el icono

+ Adicionar nuevo registro para continuar

- **Codigo contable:** si es vigencia anterior 310902002 y si es vigencia actual se digita la cuenta del gasto que corresponda (cuadro1)
- Auxiliar 2: TER: el Nit del banco el cual esta cobrando el gasto financiero

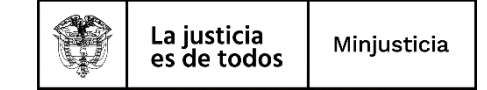

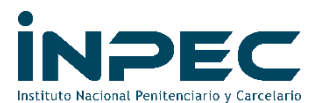

• Auxiliar 3: CAT GAS: A-02-02-02-007-001 cuenta 512024001 y por ultimo Debito: El valor del gasto financiero.

| Lugar:                         | LETICIA              |                        | Fecha del Sistema:            | 11/08/2022 9:12:47 a.m.    | Número<br>Comprobari | to: 0      |      | Número Tra  | nsacción: O      |         |
|--------------------------------|----------------------|------------------------|-------------------------------|----------------------------|----------------------|------------|------|-------------|------------------|---------|
| Entidad:                       | 823200000 IN         | STITUTO NACIONAL PENIT | E Adicionar Nuevo Registro    | D                          | stado:               | SinEstado  |      | Tipo de Cor | nprobante: Asier | nto     |
| Tipo de Registro:              |                      | Asiento 🖾 ContraAs     | it Catálogo Contable:         | 2                          | A                    |            |      |             |                  |         |
| Documento Fuente:              |                      |                        | Código Contable:              | 512024001                  |                      |            |      |             |                  |         |
| Tipo Documento:                | COMPROBANTE CONTABLE |                        | Descripción:                  | Gravamen a los movimientos |                      | Número:    |      | GMF JU      | L-2022           |         |
|                                |                      |                        | Sigla Auxiliar 1:             | PCI                        |                      |            |      |             |                  |         |
|                                |                      |                        | Auxiliar 1:                   | 12-08-00-101               |                      |            |      |             |                  |         |
|                                |                      |                        | Descripción Código Auxiliar 1 | k                          | Augusta 2            |            |      |             |                  |         |
| Catalogo Contable              | Codigo Contable      | Descripcion            | EPMSC LETICIA                 |                            | Auxiliar 5           | Auxiliar 5 | Depe | naper       | modificar        | Climina |
|                                |                      |                        | Sigla Auxiliar 2:             | TER                        |                      |            |      |             |                  |         |
|                                |                      |                        | Auxiliar 2:                   | 860007738                  |                      |            |      |             |                  |         |
|                                |                      |                        | Descripción Código Auxiliar 2 | 2                          |                      |            |      |             |                  |         |
| Total Debe:                    | 0,00                 |                        | BANCO POPULAR S. A.           |                            | Viferencia:          |            |      | 0,00        |                  |         |
|                                |                      |                        | Sigla Auxiliar 3:             | CAT GAS                    |                      |            |      |             |                  |         |
| Deserie de la Transseries      |                      |                        | Auxiliar 3:                   | A-02-02-02-007-001         |                      |            |      |             |                  |         |
| Descripcion de la Transacción. |                      |                        | Descripción Código Auxiliar 3 | ):<br>                     |                      |            |      |             | h                |         |
| Descripción de Rechazo:        |                      |                        | SERVICIOS FINANCIEROS         | Y SERVICIOS CONEXOS        |                      |            |      |             |                  |         |
|                                | L                    |                        | Uebe:                         | 10500                      |                      |            |      |             | li.              |         |
| Elaborado por:                 |                      |                        | maber:                        | 0                          | or:                  |            |      |             |                  |         |
|                                |                      |                        |                               |                            | Taska da sankadia.   |            |      |             |                  |         |

### Dar clic en Guardar

| Lugar:                                   | LETICIA              |                         | Fecha del Sistema:          | 11/08/2022 9:12:47 a.m.    |          | Numero<br>Comprobante: | 0          |      | Número Trar | nsacción: 0     |          |
|------------------------------------------|----------------------|-------------------------|-----------------------------|----------------------------|----------|------------------------|------------|------|-------------|-----------------|----------|
| Entidad:                                 | 823200000 IN         | STITUTO NACIONAL PENITE | Adicionar Nuevo Registr     | σ                          | x        | stado:                 | SinEstado  |      | Tipo de Com | probante: Asien | to       |
| Tipo de Registro:                        |                      | Asiento 🎫 ContraAsi     | Descripción:                | Gravamen a los movimientos | •        | •                      |            |      |             |                 |          |
| Documento Fuente:                        |                      |                         | Sigla Auxiliar 1:           | PCI                        |          |                        |            |      |             |                 |          |
| Tipo Documento:                          | COMPROBANTE CONTABLE |                         | Auxiliar 1:                 | 12-08-00-101               |          |                        | Número:    |      | GMF JUL     | -2022           |          |
|                                          |                      |                         | Descripción Código Auxiliar | 1:                         |          | -                      |            |      |             |                 |          |
| Asiento Contable de Partida Doble Manual |                      |                         | EPMSC LETICIA               |                            |          |                        |            |      |             | + Adici         |          |
|                                          |                      |                         | Sigla Auxiliar 2:           | TER                        |          |                        |            |      |             |                 |          |
| Catálogo Contable                        | Código Contable      | Descripción S           | Auxiliar 2:                 | 860007738                  |          | Auxiliar 3             | Auxiliar 3 | Debe | Haber       | Modificar       | Eliminar |
|                                          |                      |                         | Descripción Código Auxiliar | 2:                         |          |                        |            |      |             |                 |          |
|                                          |                      |                         | BANCO POPULAR S. A.         |                            |          |                        |            |      |             |                 |          |
|                                          |                      |                         | Sigla Auxiliar 3:           | CAT GAS                    |          |                        |            |      |             |                 |          |
| Total Debe:                              | 0,00                 |                         | Auxiliar 3:                 | A-02-02-02-007-001         |          | liferencia:            |            |      | 0,00        |                 |          |
|                                          |                      |                         | Descripción Código Auxiliar | 3:                         |          |                        |            |      |             |                 |          |
|                                          |                      |                         | SERVICIOS FINANCIEROS       | Y SERVICIOS CONEXOS        |          |                        |            |      |             |                 |          |
| Descripción de la Transaccion:           |                      |                         | Debe:                       | 10500                      |          |                        |            |      |             |                 |          |
|                                          | L L                  |                         | Haber:                      | 0                          |          |                        |            |      |             | li              |          |
| Descripción de Rechazo:                  |                      |                         |                             |                            |          |                        |            |      |             |                 |          |
| Elaborado por:                           |                      |                         |                             | Guardar Cance              | lar      | * or:                  |            |      |             | 10              |          |
| Fecha de elaboración:                    | 1/                   | /01/0001 12:00:00 a.m.  |                             |                            | Fecha de | aprobación:            |            |      |             |                 |          |

Por ultimo de debe realizar una descripción clara y precisa del registro de los gastos financieros como son cuenta bancaria, día/mes/año y concepto por el cual el banco nos cobra estos recursos.

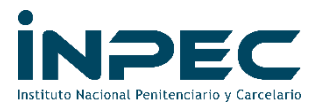

Se da clic en guardar y luego verificar, este comprobante debe ser enviado a la regional correspondiente con sus respectivos soportes (extracto bancario) en donde se observe el descuento o cobro de los servicios financieros para su aprobación.

# 2. <u>ÓRDENES DE PAGO NO PRESUPUESTALES DERIVADAS DE ÓRDENES</u> <u>DE PAGO CON TIPO DE BENEFICIARIO "TRASPASO A PAGADURÍA"</u> <u>(TERMINACIÓN DE EXTENSIVAS)</u>

Cuando en el registro presupuestal de compromiso se ha definido como tercero beneficiario la entidad (Unidad o Subunidad que está ejecutando), el aplicativo automáticamente en la orden de pago lo considera como tipo de beneficiario "Traspaso a Pagaduría".

Evento en los cual se da el Traspaso a pagaduría, Desde la DTN hacia las Unidades o Subunidades Ejecutoras de recursos Nación con situación de fondos (CSF).

Cuando se paga la orden de pago que contiene la característica de ser traspaso a pagaduría, la tipología de registro contable es como los que se muestran a continuación:

| Recursos nación CSF |                            |        |         |  |  |  |  |  |
|---------------------|----------------------------|--------|---------|--|--|--|--|--|
| CUENTA              | DESCRIPCION                | DEBITO | CREDITO |  |  |  |  |  |
| 1110XXXXX           | Bancos                     | XXXX   |         |  |  |  |  |  |
|                     | Cuenta bancaria 311004XXXX |        |         |  |  |  |  |  |
|                     | PCI Subunidad que ejecuta  |        |         |  |  |  |  |  |
| 4705                | fondos recibidos XXXX      |        | XXXX    |  |  |  |  |  |
|                     | PCI Subunidad que ejecuta  |        |         |  |  |  |  |  |
|                     | PCI REL 13-01-01- DT       |        |         |  |  |  |  |  |

#### Cuadro2

Una vez recibidos los recursos en las cuentas bancarias de la Tesorería, el Pagador o Tesorero de la entidad debe proceder a realizar el pago, a través del aplicativo, realizando los siguientes pasos.

- ✓ Generar Orden de Pago No Presupuestal.
- ✓ Autorizar Orden de pago.
- ✓ Generar Orden bancaria según medio de Pago.
- ✓ Pago orden Bancaria según el medio de pago.

Las órdenes de pago que pasen todas las validaciones quedan en estado **PAGADA**, al igual que la orden bancaria. Al cancelar el pasivo, las afectaciones contables serán:

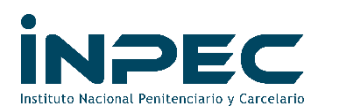

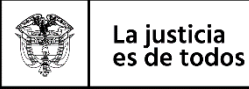

| -                   |                            |        |         |  |  |  |  |  |  |
|---------------------|----------------------------|--------|---------|--|--|--|--|--|--|
| Recursos nación CSF |                            |        |         |  |  |  |  |  |  |
| CUENTA              | DESCRIPCION                | DEBITO | CREDITO |  |  |  |  |  |  |
| 2XXXXX              | Cuentas por pagar          | XXXX   |         |  |  |  |  |  |  |
|                     | PCI Subunidad que ejecuta  |        |         |  |  |  |  |  |  |
|                     | TER 800XXXXXX              |        |         |  |  |  |  |  |  |
| 111005              | Bancos                     |        | XXXX    |  |  |  |  |  |  |
|                     | PCI Subunidad que ejecuta  |        |         |  |  |  |  |  |  |
|                     | Cuenta bancaria 311004XXXX |        |         |  |  |  |  |  |  |

#### Cuadro3

- Las órdenes de pago que no pasaron todas las validaciones o no terminaron el proceso que correspondan a las vigencias 2018 en adelante se pueden terminar de manera automática a través del perfil pagador y se debe verificar la traza contable que está generando, con el fin de determinar si se deben realizar reclasificaciones manuales.
- Las órdenes de pago que no pasaron todas las validaciones o no terminaron el proceso que correspondan a las vigencias 2017 y anteriores se deben finalizar mediante comprobante contable manual una vez se tenga certeza del movimiento y se cuenten con los soportes para este registro. (con el siguiente procedimiento)

#### a) Se debe generar el siguiente reporte a través de la ruta:

#### Perfil y Ruta

Perfil: Pagador Ruta: CUN/ Consultas/ Ordenes de pago/ Traslados pendientes por legalizar

| 🔭 Recibidos (1) - edinsson.arias@in 🗙 🔛 Sistema Integrado | de Informació 🗙  | +                   |
|-----------------------------------------------------------|------------------|---------------------|
| ← → C (  portal2.siifnacion.gov.co/SIIF.Presentac         | ion/,DanaInfo=   | .as3AiixgwzxJ3uvtF  |
| M Correo Instit. 🌃 SIIF Nación 🌾 EDL 🚺 ET                 |                  |                     |
| Buscar                                                    |                  | INSTIT              |
| SELECCIONE OPCION                                         |                  | EDINS:<br>Entidad   |
| ADMINISTRACION (ADM)                                      | >                | Última              |
| SEGURIDAD (SEG)                                           | >                |                     |
| PROGRAMACION PRESUPUESTAL (PRG)                           | >                |                     |
| ADMINISTRACION DE APROPIACIONES Y AFOROS<br>(APR)         | >                |                     |
| PROGRAMA ANUAL MENSUALIZADO CAJA (PAC)                    | >                |                     |
| GESTION DE GASTOS (EPG)                                   | >                |                     |
| SISTEMA DE CUENTA UNICA NACIONAL (CUN)                    | $\sim$           |                     |
| Administración                                            | >                |                     |
| Consultas                                                 | ~                |                     |
| Libreta SCUN                                              | >                |                     |
| Ordenes de Pago                                           | ~                |                     |
| Traslados Pendientes Por Legalizar                        |                  |                     |
| Traslados A Pagaduria                                     | Traslados Pendie | entes Por Legalizar |
| Listado de Traslados a Pagaduría                          |                  |                     |

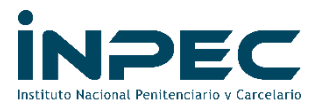

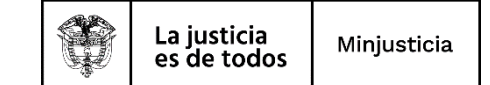

Dar clic sobre el link indicado, lo cual lo llevara a la siguiente pantalla:

| Consulta Trasl            | ados Pendientes I                 | Por Legalizar                      |                  |
|---------------------------|-----------------------------------|------------------------------------|------------------|
| Posición del Catálogo Ins | itucional Beneficiaria del Trasli | ado                                |                  |
| Seleccione Ia(s) Unidad(  | es) y/ó Subunidad(es) Ejecutor    | a(s) 🔍                             |                  |
| Identificación            | Descripción                       |                                    |                  |
| 12-08-00-101              | EPMSC LETICIA                     |                                    |                  |
| 1440                      | FFI                               |                                    | Página 1 de 1    |
|                           |                                   |                                    | Eliminar         |
| Tipo de Orden de Pago     |                                   | Seleccione v                       |                  |
| Número de Orden de Pag    | 0                                 |                                    |                  |
| Fecha de Traslado         |                                   | Inicio* 2022-08-10 Fin* 2022-08-10 | •                |
| Estado de la Orden de Pa  | go no Presupuestal                | Seleccione 👻                       |                  |
| Cuenta Bancaria de Teso   | ería Beneficiaria del Traslado    |                                    |                  |
|                           |                                   | Ver Consulta                       | Limpiar Cancelar |
|                           |                                   |                                    | Cancelar open    |

En este pantallazo se deberá diligenciar el ítem de fecha de traslado, Teniendo en cuenta solo se puede realizar el reporte por un solo mes.

#### Ejemplo

Inicio: 2015-12-01 Fin: 2015-12-31 Luego dar clic en ver consulta

| Consulta Traslados Pendientes F                                                                                        | Por Legalizar                                     |               |
|----------------------------------------------------------------------------------------------------|---------------------------------------------------|---------------|
| Posición del Catálogo institucional Beneficiaria del Trasla<br>Seleccione Ia(s) Unidad(es) y/ó Subunidad(es) Ejecutora | ado<br>a(s)                                       |               |
| Identificación Descripción                                                                                             |                                                   |               |
| 12-08-00-101 EPMSC LETICIA                                                                                             |                                                   |               |
| I44[]EE                                                                                                    |                                                   | Página 1 de 1 |
|                                                                                                    |                                                   | Eliminar      |
| Tipo de Orden de Pago                                                                                                  | Seleccione V                                      |               |
| Número de Orden de Pago                                                                                                |                                                   |               |
| Fecha de Traslado                                                                                                    | Inicio* 2015-12-01 💌 Fin* 2015-12-31 💌            |               |
| Estado de la Orden de Pago no Presupuestal                                                                             | Seleccione 👻                                      |               |
| Cuenta Bancaria de Tesorería Beneficiaria del Traslado                                                                 |                                                   |               |
|                                                                                                    | Ver Consulta Limpiar<br>Ver o visualizar consulta | Cancelar      |

Se genera el siguiente reporte, el cual podrá ver de forma completa realizado uso de la barra de movimiento (se podrá exportar a Excel):

| Consulta Traslados Pendi        | entes Por Legalizar         |                           |                                                |                |           |
|---------------------------------|-----------------------------|---------------------------|------------------------------------------------|----------------|-----------|
| 🗘 🚺 XLS 🗸 📖                     |                             |                           |                                                |                |           |
| Posicion Catalogo Institucional | PCI Origen Traslado         | PCI Beneficiaria Traslado | Cta Tesoreria Destino Cuenta Tesoreria Destino | Tipo OP Origen | Cod. Mone |
| 12-08-00-101                    | 13-01-01-DT                 | 12-08-00-101              | 506062140EPMSC LETICIA BANCO BBVA GAS          | Deducciones    |           |
| 12-08-00-101                    | 13-01-01-DT                 | 12-08-00-101              | 506133115EPMSC LETICIA BANCO BBVA GAS          | Presupuestal   | COP       |
| 12-08-00-101                    | 13-01-01-DT                 | 12-08-00-101              | 506133115EPMSC LETICIA BANCO BBVA GAS          | Presupuestal   | COP       |
| I€€ <mark>0</mark> →>>I         |                             |                           |                                                |                | Þ         |
| Campo                           | 0.                          | Operador:                 | Valor:                                         | Y/             | 0:        |
| 1: Seleccione<br>2: Seleccione  | <ul><li></li><li></li></ul> | Seleccione V              |                                                | Seleccion      | <b>Q</b>  |

Calle 26 No. 27 – 48 PBX 2347474 Ext. 1458 contabilidad.scentral@inpec.gov.co

Página 8 de 19 PA-DO-G01-F02 V01

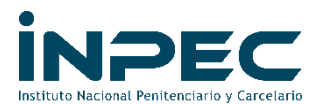

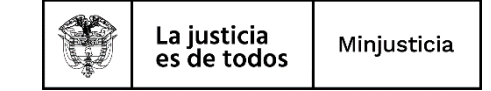

| Consulta Tr    | aslados Pendientes Por Legal                          | izar             |                |                        |                   |                  |
|----------------|-------------------------------------------------------|------------------|----------------|------------------------|-------------------|------------------|
| O 🚺 XLS        | · 🔊                                                   |                  |                |                        |                   |                  |
| Cod. Moneda OP | Tipo Moneda OP                                        | Numero OP Origen | Fecha Traslado | Valor Neto Tipo Moneda | Tasa Rep. Mercado | Valor Neto Pesos |
|                |                                                       | 394945715        | 2015-12-24     |                        |                   | 141449           |
| COP            | Pesos                                                 | 353453115        | 2015-12-02     | 0.00                   | 0.00              | 2121570          |
| COP            | Pesos                                                 | 353476215        | 2015-12-02     | 0.00                   | 0.00              | 235730           |
| •              |                                                       |                  |                | _                      |                   |                  |
|                | Campo:                                                |                  | Operador:      | Valor:                 |                   | Y/O:             |
|                | 1:         Seleccione           2:         Seleccione | Sele             | ccione v       |                        |                   | Seleccione V     |

| Consulta Traslad   | os Pendientes Por I       | Legalizar                  |                                           |         |                    |                               |
|--------------------|---------------------------|----------------------------|-------------------------------------------|---------|--------------------|-------------------------------|
| 0 🚺 XLS 🗸          |                           |                            |                                           |         |                    |                               |
| Valor Neto Pesos   | Numero OP No Presupuestal | Cod Item Concepto No Presu | puestal Des Item Concepto No Presupuestal | EdoOpnp | Cta. Tesoreria PNP | Nombre Cta. Tesoreria PNP     |
| 141449             | 404983515                 | 2-60-02                    | PAGOS NO PRESUPUESTALES ORI               | Pagada  | 506062140          | EPMSC LETICIA BANCO BBVA GAS. |
| 2121570            | 354517415                 | 2-60-02                    | PAGOS NO PRESUPUESTALES ORI               | Pagada  | 506133115          | EPMSC LETICIA BANCO BBVA GAS. |
| 235730             | 354527815                 | 2-60-02                    | PAGOS NO PRESUPUESTALES ORI               | Pagada  | 506133115          | EPMSC LETICIA BANCO BBVA GAS. |
|                    |                           |                            |                                           |         |                    |                               |
|                    | Campo:                    |                            | Operador:                                 | Valor:  |                    | Y/O:                          |
| 1: Seli<br>2: Seli | eccione                   |                            | Seleccione   Seleccione                   |         |                    | Seleccione 💌                  |

En este reporte se deberá verificar lo siguiente:

- El número de la cuenta bancaria, el cual debe ser igual al de la conciliación bancaria que se está depurando las partidas conciliatorias. En caso de no ser la misma cuenta bancaria se deberá buscar cuenta la bancaria donde se ve reflejado dicho valor y realizar la reclasificación a la cuenta bancaria correcta.
- ✓ El número de la Orden de pago (OP) Origen.
- ✓ Verificar si dicha OP Origen, tiene No. De Orden de pago no presupuestal (OPNP), si esta columna aparece en blanco, se debe terminar el proceso realizando un registro contable manual (cuadro3). Si esta columna tiene un número se deberá verificar el estado de la orden de pago no presupuestal, si está en un estado diferente a pagada se debe terminar el proceso realizando un registro contable manual (cuadro3). (Estados de OPNP según la imagen)

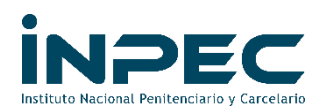

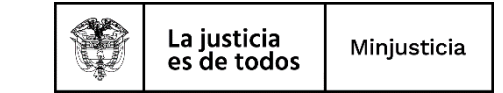

| Consulta Traslados Pendientes                              | Consulta Traslados Pendientes Por Legalizar |               |  |  |  |  |  |
|------------------------------------------------------------|---------------------------------------------|---------------|--|--|--|--|--|
|                                                            |                                             |               |  |  |  |  |  |
| Posición del Catálogo Institucional Beneficiaria del Trasl | ado                                         |               |  |  |  |  |  |
| -                                                          |                                             |               |  |  |  |  |  |
| Seleccione Ia(s) Unidad(es) y/ó Subunidad(es) Ejecutor     | a(s) 🔍                                      |               |  |  |  |  |  |
| Identificación Descripción                                 |                                             |               |  |  |  |  |  |
| 12-08-00-101 EPMSC LETICIA                                 |                                             |               |  |  |  |  |  |
| Id ditter to be                                            |                                             | Página 1 de 1 |  |  |  |  |  |
|                                                            |                                             |               |  |  |  |  |  |
|                                                            |                                             | Eliminar      |  |  |  |  |  |
|                                                            | Palazziana                                  |               |  |  |  |  |  |
| Tipo de Orden de Pago                                      | Seleccione V                                |               |  |  |  |  |  |
| Número de Orden de Pago                                    |                                             |               |  |  |  |  |  |
| Fecha de Traslado                                          | Inicio* 2022-08-10 - Fin* 2022-08-10 -      |               |  |  |  |  |  |
| Estada da la Ordea da Deres en Deresental                  | Colossiana                                  |               |  |  |  |  |  |
| Estado de la Orden de Pago no Presupuestal                 | Seleccione                                  |               |  |  |  |  |  |
| Cuenta Bancaria de Tesorería Beneficiaria del Traslado     | Sin OP Extensiva                            |               |  |  |  |  |  |
|                                                            | Generada Seleccione                         | Cancelar      |  |  |  |  |  |
|                                                            | Bloqueada Autorizada                        | Ganteena      |  |  |  |  |  |
|                                                            | Seleccionada Para Pago                      |               |  |  |  |  |  |
|                                                            | Pagada                                      |               |  |  |  |  |  |

- b) Se debe proceder a verificar con la conciliación bancaria que partidas y que valor están pendientes. Es decir, son aquellos valores de los abonos que aparecen en el extracto y no se registraron (crédito) en el libro SIIF.
- c) Se debe cruzar los valores que arroja el reporte de traslados pendiente por legalizar contra los valores identificados en la conciliación (Punto 2). Los valores deben ser iguales.
- d) Se debe establecer la vigencia (año) de la orden de pago, con el fin de generar un listado de obligaciones de dicha vigencia. Lo anterior con el fin de determinar la cuenta contable del pasivo y el NIT del tercero que se va afectar.
- e) Se debe generar el siguiente reporte a través de la ruta:

#### Perfil y Ruta

Perfil: Contable Ruta: EPG/ Consultas/ Listado de obligaciones

| M Recibidos (1) - edinsson arias©in 🗙 🔛 Sistema Integrado de I | nformació 🗙   |
|----------------------------------------------------------------|---------------|
| ← → C (■ portal2.siifnacion.gov.co/SIIF.Presentacion           | /,DanaInfo=.a |
| 🜱 Correo Instit. 🚟 SIIF Nación 🠇 EDL 🚺 ET                      |               |
| Buscar                                                         |               |
| ADMINISTRACION DE APROPIACIONES Y AFOROS<br>(APR)              | > 1           |
| PROGRAMA ANUAL MENSUALIZADO CAJA (PAC)                         | >             |
| GESTION DE GASTOS (EPG)                                        | $\sim$        |
|                                                                | >             |
|                                                                | ->            |
|                                                                | >             |
| Administración de deducciones                                  | $\rightarrow$ |
|                                                                | >             |
| Consultas                                                      |               |
|                                                                |               |
|                                                                |               |
|                                                                | >             |
| Plan de Pagos Compromisos                                      | _             |
| Listado de Obligaciones                                        | _             |
| Listado de Ordenes de Pago                                     |               |

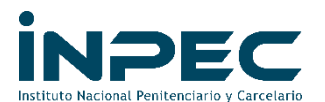

Dar clic sobre el link indicado, lo cual lo llevara a la siguiente pantalla:

| Consulta Listado Obl         | igaciones Detalle |   |                               |
|------------------------------|-------------------|---|-------------------------------|
| Fecha de Registro Inicial:   |                   |   |                               |
| Tipo de Gasto:               | Todos             | ~ |                               |
| Rango:<br>Vigencia:          | Todos             | ~ |                               |
| Detalle Usos Presupuestales: | No                | * |                               |
|                              |                   |   | Ver Consulta Limpiar Cancelar |
|                              |                   |   |                               |

En este pantallazo se deberá diligenciar la siguiente información, Teniendo en cuenta que puede realizar el reporte por todo el año.

# Ejemplo

Fecha de registro Inicial: 2015-01-01 Fecha de registro Final: 2015-12-31

Luego dar clic en ver consulta,

| onsulta Lista    | do Obligacio      | ones              |                |                |                   |                      |                      |                |                             |
|------------------|-------------------|-------------------|----------------|----------------|-------------------|----------------------|----------------------|----------------|-----------------------------|
| XLS 🗸            |                   |                   |                |                |                   |                      |                      |                |                             |
| Numero Documento | Eecha de Registro | Fecha de Creacion | Estado         | Valor Actual   | Valor Deducciones | Valor Oblig no Orden | Tipo Identificacion  | Identificacion | Nombre Razon Social         |
| 115              | 2015-01-26        | 2015-01-26        | ConOrdendePago | 365 137 00     | 0.00              | 0.00                 | Cédula de Ciudadanía | 88149375       | TORRADO NAVARRO WILIAN      |
| 215              | 2015-01-26        | 2015-01-26        | ConOrdendePago | 160.137.00     | 0.00              | 0.00                 | Cédula de Ciudadanía | 88176166       | DUQUE DELGADO ELIO          |
| 315              | 2015-01-26        | 2015-01-26        | ConOrdendePago | 160.137.00     | 0.00              | 0.00                 | Cédula de Ciudadanía | 13175386       | CLAVIJO SUAREZ EDINSON      |
| 415              | 2015-01-26        | 2015-01-26        | ConOrdendePago | 160,137.00     | 0.00              | 0.00                 | Cédula de Ciudadanía | 1091655824     | VEGA MUÑOZ JORGE LUIS       |
| 515              | 2015-01-26        | 2015-01-26        | ConOrdendePago | 160,137.00     | 0.00              | 0.00                 | Cédula de Ciudadanía | 37329144       | PEREZ LLAIN DEXY SOFIA      |
| 615              | 2015-01-26        | 2015-01-26        | ConOrdendePago | 160,137.00     | 0.00              | 0.00                 | Cédula de Ciudadanía | 1094574070     | JIMENEZ TARAZONA YORLANDO   |
| 715              | 2015-01-26        | 2015-01-26        | ConOrdendePago | 160,137.00     | 0.00              | 0.00                 | Cédula de Ciudadanía | 13175046       | SANGUINO SANCHEZ WILSON XAV |
| 315              | 2015-01-26        | 2015-01-26        | ConOrdendePago | 540.037.00     | 0.00              | 0.00                 | Cédula de Ciudadanía | 5469511        | RUEDA RODRIGUEZ JHON JAIRO  |
| 915              | 2015-01-27        | 2015-01-27        | ConOrdendePago | 160,137.00     | 0.00              | 0.00                 | Cédula de Ciudadanía | 13175124       | QUINTERO TORRADO ENDER DAN  |
| 1015             | 2015-01-27        | 2015-01-27        | ConOrdendePago | 160,137.00     | 0.00              | 0.00                 | Cédula de Ciudadanía | 88143283       | MARTINEZ NAIRO JOSE         |
| 115              | 2015-01-27        | 2015-01-27        | ConOrdendePago | 393,337.00     | 0.00              | 0.00                 | Cédula de Ciudadanía | 88149375       | TORRADO NAVARRO WILIAN      |
| 1215             | 2015-01-27        | 2015-01-27        | ConOrdendePago | 480.411.00     | 0.00              | 0.00                 | Cédula de Ciudadanía | 63558638       | RUEDA PULIDO INGRY XIOMARA  |
| 315              | 2015-01-27        | 2015-01-27        | ConOrdendePago | 480,411.00     | 0.00              | 0.00                 | Cédula de Ciudadanía | 5469434        | BOHORQUEZ ZAMBRANO DARWIN   |
| 415              | 2015-01-27        | 2015-01-27        | ConOrdendePago | 53,379.00      | 0.00              | 0.00                 | Cédula de Ciudadanía | 88282568       | URQUIJO FLOREZ EDUAR ORLEY  |
| 1515             | 2015-01-27        | 2015-01-27        | ConOrdendePago | 53,379.00      | 0.00              | 0.00                 | Cédula de Ciudadanía | 1091656721     | CARREÑO AMAYA NATALY        |
|                  |                   |                   |                |                |                   |                      |                      |                |                             |
| 14 40            | - • • • •         |                   |                |                |                   |                      |                      |                |                             |
|                  |                   |                   |                |                |                   |                      |                      |                |                             |
|                  | Campo:            |                   |                | Operador:      |                   |                      | Valor:               |                | Y/0:                        |
|                  | Coloredon e       |                   |                | Outrasters and |                   |                      |                      |                | Oslassias                   |
| 1:               | Seleccioné        | •                 |                | Seleccioné Y   |                   |                      |                      |                | Seleccione V                |
| 2:               | Seleccione        | ~                 |                | Seleccione V   |                   |                      |                      |                |                             |

Este reporte se debe exportar a Excel y filtrar por el número de la orden de pago (que se toma de la columna No. OP Origen del reporte traslados pendientes por legalizar):

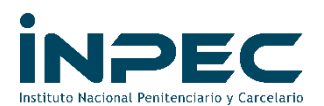

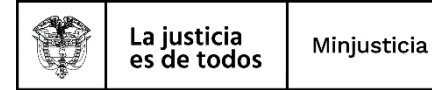

| ਜ਼ੑਙ੶ੑ੶ੑੑੑੑੑਫ਼ਫ਼                                                                                                    |                                                                                  | Exportar (2) - Excel (<br>-                                                                    | Error de activación de productos)                                |                           |          | <b>a</b> -                   | - ø ×          |
|----------------------------------------------------------------------------------------------------|----------------------------------------------------------------------------------|------------------------------------------------------------------------------------------------|------------------------------------------------------------------|---------------------------|----------|------------------------------|----------------|
| Archivo         Inicio         Insertar         Disello de página                ∭              ∭         Cottar              10 = 10 = 10 = 10 = 10 = 10 | Formulas Datos Revisar Vista A&BVV F<br>A* A* = = :::::::::::::::::::::::::::::: | IneReader 11 Nitro Pro 10 Q Cué deses hacer<br>General •<br>- \$ - 96 sso \$% 43<br>5 Número 5 | Normal Bueno Inc<br>to<br>Celda de co Celda vincul En<br>Estilos | trada Notas               | Cálculo  | r Eliminar Formato<br>Cridas | St Compartir   |
| All * X / fr Ordenes                                                                                                    | de Pago                                                                          |                                                                                                |                                                                  |                           |          |                              | ¥              |
| AF AF                                                                                                    | AG                                                                               | АН                                                                                             | Al                                                               |                           | AJ LA    | AK                           |                |
| 1 Cuentas por Pagar                                                                                                    | Fecha Cuentas por Pagar                                                          | Obligaciones                                                                                   | Ordenes de Pago                                                  | * Reintegros              | v Fr     | echa Doc Soporte Compromiso  | * Tipo Doc Sop |
| 2 215                                                                                                    | 2015-01-20 00:00:00                                                              | 115                                                                                            | 1390 Z L Ordenar de A a Z                                        |                           | 2/       | 015-01-16 00:00:00           | ACTO ADMIN     |
| 3 315                                                                                                    | 2015-01-20 00:00:00                                                              | 215                                                                                            | 1391 Ordenar por color                                           |                           | 2/       | .015-01-16 00:00:00          | ACTO ADMIN     |
| 4 415                                                                                                    | 2015-01-20 00:00:00                                                              | 315                                                                                            | 1391 Te Borrar filtro de "Ordenes de Pago"                       |                           | 2/       | .015-01-16 00:00:00          | ACTO ADMIN     |
| 5 515                                                                                                    | 2015-01-20 00:00:00                                                              | 415                                                                                            | 1403 Filtros de texto                                            |                           | 2/       | 015-01-16 00:00:00           | ACTO ADMIN     |
| 6 615                                                                                                    | 2015-01-20 00:00:00                                                              | 515                                                                                            | 1395 282736715                                                   | ×                         | 2/       | .015-01-16 00:00:00          | ACTO ADMIN     |
| 7 715                                                                                                    | 2015-01-20 00:00:00                                                              | 615                                                                                            | 1397 Celeccionar todos los resultas                              | dos de búsqueda)<br>Nitro | 2/       | 015-01-16 00:00:00           | ACTO ADMIN     |
| 8 815                                                                                                    | 2015-01-20 00:00:00                                                              | 715                                                                                            | 1397                                                             |                           | 2/       | 015-01-16 00:00:00           | ACTO ADMIN     |
| 9 915                                                                                                    | 2015-01-20 00:00:00                                                              | 815                                                                                            | 1398                                                             |                           | 2/       | 015-01-16 00:00:00           | ACTO ADMIN     |
| 10 1015                                                                                                    | 2015-01-20 00:00:00                                                              | 915                                                                                            | 1399                                                             |                           | 2/       | 015-01-16 00:00:00           | ACTO ADMIN     |
| 11 1115                                                                                                    | 2015-01-20 00:00:00                                                              | 1015                                                                                           | 1400                                                             |                           | 2/       | 015-01-16 00:00:00           | ACTO ADMIN     |
| 12 1215                                                                                                    | 2015-01-20 00:00:00                                                              | 1115                                                                                           | 1400                                                             | ACEPTAR Cancelar          | 2/       | 015-01-16 00:00:00           | ACTO ADMIN     |
| 13 1315                                                                                                    | 2015-01-20 00:00:00                                                              | 1215                                                                                           | 14008315                                                         | .i.,                      | 2/       | 015-01-19 00:00:00           | ACTO ADMIN     |
| 14 1415                                                                                                    | 2015-01-20 00:00:00                                                              | 1315                                                                                           | 14012815                                                         |                           | 24       | 015-01-19 00:00:00           | ACTO ADMIN     |
| 15 1515                                                                                                    | 2015-01-20 00:00:00                                                              | 1415                                                                                           | 14020115                                                         |                           | 25       | 015-01-19 00:00:00           | ACTO ADMIN     |
| 16 1615                                                                                                    | 2015-01-20 00:00:00                                                              | 1515                                                                                           | 14049315                                                         |                           | 2/       | 015-01-19 00:00:00           | ACTO ADMIN     |
| 17 1815                                                                                                    | 2015-01-20 00:00:00                                                              | 1615                                                                                           | 14056515                                                         |                           | 24       | 015-01-20 00:00:00           | ACTO ADMIN     |
| 18 1915                                                                                                    | 2015-01-20 00:00:00                                                              | 1715                                                                                           | 14064715                                                         |                           | 25       | 015-01-20 00:00:00           | ACTO ADMIN     |
| 19 2015                                                                                                    | 2015-01-20 00:00:00                                                              | 1815                                                                                           | 14070215                                                         |                           | 2/       | 015-01-20 00:00:00           | ACTO ADMIN     |
| 20 2115                                                                                                    | 2015-01-20 00:00:00                                                              | 1915                                                                                           | 14072415                                                         |                           | 2/       | 015-01-20 00:00:00           | ACTO ADMIN     |
| 21 2215                                                                                                    | 2015-01-22 00:00:00                                                              | 2015                                                                                           | 14074815                                                         |                           | 2/       | 015-01-20 00:00:00           | ACTO ADMIN     |
| 22 2315                                                                                                    | 2015-01-22 00:00:00                                                              | 2115                                                                                           | 14078115                                                         |                           | 21       | 015-01-20 00:00:00           | ACTO ADMIN     |
| Exportar (2)                                                                                                    |                                                                                  |                                                                                                |                                                                  |                           |          |                              | •              |
| 📰 🔎 🖽 🥅 💽 🚺                                                                                                    | * 🕫 🕫 📢 🔿                                                                        |                                                                                                |                                                                  |                           | <b>2</b> | ▲ 15°C Nublado ^ 4× ESP      | 428 p.m.       |

Al realizar el filtro nos arroja el No. de la obligación, la cual debemos consultar.

|            | ᡛ᠋᠋᠋ᡛ᠄                                                                                                    |                                     | Exportar (2) - Excel                                           | (Error de activación de productos)                              |                 |                                                                                                    |    |
|------------|----------------------------------------------------------------------------------------------------|-------------------------------------|----------------------------------------------------------------|-----------------------------------------------------------------|-----------------|----------------------------------------------------------------------------------------------------|----|
| Are        | chivo Inicio Insertar Diseño de página                                                                                                    | Fórmulas Datos Revisar Vista ABBYYI | FineReader 11 Nitro Pro 10 🛛 ¿Qué desea hace                   | 1                                                               |                 | Iniciar sesión 🛛 & Compartir                                                                                                 |    |
| Pe         | X Cortar         Calibri         10           B Copiar         N         K         S         E         A           Galiphi         V         N         K         S         E         A | A A ≡ ≡ ₩ · P Ajustar texto         | r → \$ - 96 000 100 400 400 Dar form<br>condicional ~ como tat | Normal Bueno Incorrecto<br>ato Celda de co Celda vincul Entrada | Notas Salida 7  | tar Eliminar Formato<br>→ Delenar · Δy Buscary<br>→ Delenar · Δy Buscary<br>→ Delenar · Δy Buscary<br>→ Delenar · Δy Buscary |    |
|            | Portapapeles 5 Fuente                                                                                                    | G Alineación                        | G Número G                                                     | Estilos                                                         |                 | Celdas Modificar A                                                                                                    | \$ |
| A          | H1 * : X 🗸 🏂 Obligacion                                                                                                    | nes                                 |                                                                |                                                                 |                 | ٧                                                                                                    | '  |
| 4          | AE                                                                                                    | AF                                  | AG                                                             | AH                                                              | AI              | AJ                                                                                                    | 4  |
| 1          | Compromisos                                                                                                    | Cuentas por Pagar 🔹                 | Fecha Cuentas por Pagar                                        | Obligaciones                                                    | Ordenes de Pago | Reintegros 👻 Fecha Doc Sc                                                                                                    |    |
| 567        | 50915                                                                                                    | 62215                               | 2015-09-02 00:00:00                                            | 56615                                                           | 282736715       | 2015-08-14 (                                                                                                    |    |
| 797<br>798 |                                                                                                    |                                     |                                                                |                                                                 |                 |                                                                                                    |    |

Para consulta la obligación se realiza por la siguiente ruta:

# Perfil y Ruta

# Perfil: Contable

Ruta: Contabilidad CON/ Consultas/ Comprobante Contables/ Comprobantes Contables

| 📉 Recibidos (1) - edinsson.arias@in 🗙 🔛 Sistema Integrado de Ir | formació 🗙  | +             |
|-----------------------------------------------------------------|-------------|---------------|
| ← → C                                                           | DanaInfo=.a | s3AiixgwzxJ   |
| M Correo Instit. 🔛 SIIF Nación 🔮 EDL 🚺 ET                       |             |               |
| Buscar                                                          |             | EP            |
|                                                                 | -           | = ₽           |
| PROGRAMA ANUAL MENSUALIZADO CAJA (PAC)                          | >           | Útt           |
| GESTION DE GASTOS (EPG)                                         | >           |               |
| SISTEMA DE CUENTA UNICA NACIONAL (CUN)                          | >           |               |
| GESTION INGRESOS PRESUPUESTALES (ING)                           | >           |               |
| DERECHOS Y CARTERA (DYC)                                        | >           |               |
| CONTABILIDAD (CON)                                              | ~           |               |
| Parametrización                                                 | >           |               |
| Procesos Especiales                                             | >           |               |
| Estructuras Estados Contables                                   | >           |               |
| Consultas                                                       | ~           |               |
| Comprobantes Contables                                          | ~           |               |
| Comprobantes Contables                                          |             |               |
| Consulta Masiva de Comprobantes                                 | Comproban   | tes Contables |
| Consolidado de cargas de Saldos Iniciales por ECP               |             |               |

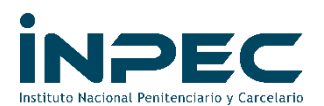

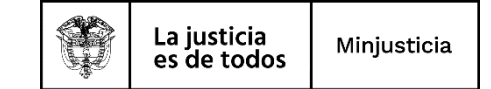

Dar clic sobre el link indicado, lo cual lo llevara a la siguiente pantalla:

|        | No. Transaccion<br>Contable | No. Comprobante<br>Contable | Fecha      | Entidad      | Estado     | Tipo Doc<br>Fuente | Transaccion<br>Origen | Num Documento<br>Fuente | Debe          | Haber         | Aprueba         |
|--------|-----------------------------|-----------------------------|------------|--------------|------------|--------------------|-----------------------|-------------------------|---------------|---------------|-----------------|
| 077356 | 26346                       | 0                           | 2022-08-10 | 12-08-00-633 | Verificado | NCT240             | NCT240                | REDUCCION OR            | 1,600,000.00  | 1,600,000.00  |                 |
| 077328 | 26341                       | 0                           | 2022-08-10 | 12-08-00-105 | Verificado | NCT240             | NCT240                | CAUSACION IMP           | 1,540,080.00  | 1,540,080.00  |                 |
| 0299   | 171814                      | 183688                      | 2022-08-10 | 12-08-00-101 | Aprobado   | EPG066             | Obligacion            | 6422                    | 581,760.00    | 581,760.00    | LILIANA STEFAN  |
| 0299   | 171831                      | 183706                      | 2022-08-10 | 12-08-00-101 | Aprobado   | EPG066             | Obligacion            | 6522                    | 64,640.00     | 64,640.00     | LILIANA STEFAN  |
| 0299   | 171867                      | 183747                      | 2022-08-10 | 12-08-00-101 | Aprobado   | EPG066             | Obligacion            | 6622                    | 53,760.00     | 53,760.00     | LILIANA STEFAN  |
| 0299   | 171881                      | 183762                      | 2022-08-10 | 12-08-00-101 | Aprobado   | EPG066             | Obligacion            | 6722                    | 483,840.00    | 483,840.00    | LILIANA STEFAN  |
| 0298   | 170366                      | 182119                      | 2022-08-09 | 12-08-00-101 | Aprobado   | EPG066             | Obligacion            | 6322                    | 600,000.00    | 600,000.00    | LILIANA STEFAN  |
| 074793 | 26006                       | 0                           | 2022-08-09 | 12-08-00-408 | Verificado | NCT240             | NCT240                | depuracion cuent        | 874,350.00    | 874,350.00    |                 |
| 074804 | 26009                       | 0                           | 2022-08-09 | 12-08-00-408 | Verificado | NCT240             | NCT240                | depuracion cuent        | 114,204.00    | 114,204.00    |                 |
| 074764 | 26003                       | 0                           | 2022-08-09 | 12-08-00-408 | Verificado | NCT240             | NCT240                | depuracion cuent        | 97,150.00     | 97,150.00     |                 |
| 74958  | 26042                       | 0                           | 2022-08-09 | 12-08-00-408 | Verificado | NCT240             | NCT240                | depuracion cuent        | 127,215.00    | 127,215.00    |                 |
| 075008 | 26050                       | 0                           | 2022-08-09 | 12-08-00-408 | Verificado | NCT240             | NCT240                | depuracion cuent        | 127,215.00    | 127,215.00    |                 |
| 075158 | 26068                       | 0                           | 2022-08-09 | 12-08-00-408 | Verificado | NCT240             | NCT240                | depuracion cuent        | 135,317.00    | 135,317.00    |                 |
| 075087 | 26060                       | 0                           | 2022-08-09 | 12-08-00-323 | Verificado | NCT240             | NCT240                | RECLASIFICACI           | 1,382,960.00  | 1,382,960.00  |                 |
| 075260 | 26076                       | 0                           | 2022-08-09 | 12-08-00-323 | Verificado | NCT240             | NCT240                | IMPUESTO IVA J          | 16,281,974.00 | 16,281,974.00 |                 |
| •0     |                             |                             |            |              |            |                    |                       |                         |               |               | Página 1 de 400 |

En este pantallazo se deberá diligenciar lo siguiente (como lo muestra la imagen) y dar clic en la lupa.

|        | <u>Campo</u>      | <u>Operador</u> | <u>Valor</u>            | <u>Y/O</u> |
|--------|-------------------|-----------------|-------------------------|------------|
| Fila-1 | Num. Dcto, fuente | Igual           | No. Obligación consulta | Y          |
| Fila-2 | Entidad           | Igual           | PCI Unidad Ejecutora    |            |

Al realizar la consulta dará la siguiente pantalla:

| ( | Consult  | a Comproba                  | antes Contat                | oles       |              |                  |                    |                       |                         |            |            |               |   |
|---|----------|-----------------------------|-----------------------------|------------|--------------|------------------|--------------------|-----------------------|-------------------------|------------|------------|---------------|---|
| í | C 🕘      | 🔒 🚺 xls                     | ~ 🔊 🧿                       |            |              |                  |                    |                       |                         |            |            |               |   |
|   | ld       | No. Transaccion<br>Contable | No. Comprobante<br>Contable | Fecha      | Entidad      | Estado           | Tipo Doc<br>Fuente | Transaccion<br>Origen | Num Documento<br>Fuente | Debe       | Haber      | Aprueba       | ^ |
|   | 53400875 | 221767                      | 226062                      | 2015-09-02 | 12-08-00-408 | Aprobado         | EPG066             | Obligacion            | 56615                   | 100,000.00 | 100,000.00 | MARIA DEL ROS |   |
|   | 1440     | ю                           |                             |            |              |                  |                    |                       |                         |            |            | Página 1 de 1 |   |
| 4 |          |                             |                             |            |              |                  |                    |                       |                         |            |            |               | + |
|   |          |                             | Campo:                      |            |              | Operador:        |                    |                       | Valor:                  |            |            | Y/O:          |   |
|   |          | 1: Num Doo<br>2: Entidad    | cumento Fuente              | ×<br>*     | 0            | gual v<br>gual v | •                  | 56615                 | 10-408                  |            | Y          | ×<br>Q        |   |

Se deberá seleccionar y se podrá exportar en formato (Excel, pdf, cvs, ...) o consultarlo en línea. Esto con el fin de verificar la cuenta contable del pasivo y NIT del tercero que se va a afectar. (cuadro3)

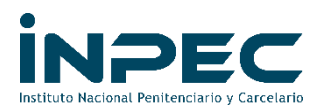

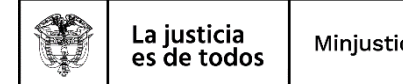

| M Recibido                      | os (2) - edinsson.a | ias@in 🗙 🛛 🛣                                                                                     | 🍯 Sistema Inte                                                                  | grado de Información 🗙 🕂 🕂                                                                                                    |                                                                                      |                   |                                                                                                    |
|---------------------------------|---------------------|--------------------------------------------------------------------------------------------------|---------------------------------------------------------------------------------|----------------------------------------------------------------------------------------------------|--------------------------------------------------------------------------------------|-------------------|----------------------------------------------------------------------------------------------------|
| $\leftrightarrow \rightarrow c$ | 🔿 🔒 portali         | .siifnacion.go                                                                                   | v.co/SIIF.Pres                                                                  | entacion/,DanaInfo=.as3Aiixg                                                                                                    | wzxJ3uvtFP8ww+PaginaGlobal.                                                          | .aspx?usr=MHearia | sr&hash=                                                                                                    |
| M Correo In                     | nstit. 🚮 SIIF Na    | ción 🎸 EDL                                                                                       | A ET                                                                            |                                                                                                    |                                                                                      |                   |                                                                                                    |
|                                 |                     |                                                                                                  |                                                                                 |                                                                                                    |                                                                                      |                   |                                                                                                    |
| EPIV                            | ISC OCANA. (        | 2-08-00-408                                                                                      | 0                                                                               |                                                                                                    |                                                                                      |                   |                                                                                                    |
|                                 | NSSON ARIAS         | (MHeariasr)                                                                                      |                                                                                 |                                                                                                    |                                                                                      |                   |                                                                                                    |
| Entic                           | dad - Consulta      |                                                                                                  |                                                                                 |                                                                                                    |                                                                                      |                   |                                                                                                    |
| Ultin                           | na visita: 2022-    | 08-10 15:21:                                                                                     | 57 Hora Colo                                                                    | ombia                                                                                                    |                                                                                      |                   |                                                                                                    |
| Tipo de Co                      | omprobante          | Asiento                                                                                          |                                                                                 |                                                                                                    |                                                                                      |                   |                                                                                                    |
| Tipo Docu                       | imento Fuente       | EPG066                                                                                           | 3                                                                               |                                                                                                    |                                                                                      |                   |                                                                                                    |
| Registro D                      | Doc. Fuente         | Registro                                                                                         | >                                                                               |                                                                                                    |                                                                                      |                   |                                                                                                    |
| No. Docun                       | nento ruente        | 50015<br>Aprobac                                                                                 | 10                                                                              |                                                                                                    |                                                                                      |                   |                                                                                                    |
| Listado                         | laboró              | MARIA                                                                                            |                                                                                 |                                                                                                    | East                                                                                 | a Elaboración:    | 2015 09 02 4:28:07 PM                                                                                                    |
|                                 | aboro               |                                                                                                  |                                                                                 |                                                                                                    | Tech                                                                                 |                   | 2015-09-02 4:29:07 PM                                                                                                    |
| Usuario Aj                      | probo/Rechaz        | Bogistra                                                                                         |                                                                                 | Bracupuestal                                                                                                    | Fech                                                                                 | na Aprob/Rech:    | 2013-03-02 4.28.07 1 10                                                                                                    |
|                                 |                     | Registra                                                                                         | Sep 2 201                                                                       | 5 12:00AM,                                                                                                    |                                                                                      |                   |                                                                                                    |
| Descripcio                      | on                  |                                                                                                  | Acto admir                                                                      | nistrativo,<br>NCIA INTERNA                                                                                                    |                                                                                      |                   |                                                                                                    |
|                                 |                     |                                                                                                  | and the second                                                                  |                                                                                                    |                                                                                      |                   |                                                                                                    |
| Códigos C                       | Contables           |                                                                                                  |                                                                                 |                                                                                                    |                                                                                      |                   |                                                                                                    |
| Código                          |                     |                                                                                                  | Descripció                                                                      | n                                                                                                    | Debe                                                                                 |                   | Haber                                                                                                    |
| 242504                          | Servicios pu        | blicos                                                                                           |                                                                                 |                                                                                                    |                                                                                      |                   | 100,000.00                                                                                                    |
| E44447                          | Convision pr        | blicoc                                                                                           |                                                                                 |                                                                                                    | 10                                                                                   | 0,000.00          |                                                                                                    |
| 511117                          | Servicios pu        | blicos                                                                                           |                                                                                 |                                                                                                    |                                                                                      |                   |                                                                                                    |
| 51117                           | Joervicios pu       | blicos                                                                                           |                                                                                 | Sumatoria                                                                                                    | 10                                                                                   | 0,000.00          | 100,000.00                                                                                                    |
|                                 |                     | blicos                                                                                           |                                                                                 | Sumatoria                                                                                                    | 10                                                                                   | 0,000.00          | 100,000.00                                                                                                    |
| Auxiliares                      | Contables           |                                                                                                  |                                                                                 | Sumatoria                                                                                                    | 10                                                                                   | 0,000.00          | 100,000.00<br>Valor                                                                                                    |
| Auxiliares<br>242504            | Contables           | FLIQ                                                                                             | TER                                                                             | Sumatoria                                                                                                    |                                                                                      | 0,000.00          | 100,000.00<br>Valor                                                                                                    |
| Auxiliares                      | Contables           | FIJO<br>Total Auxilia                                                                            |                                                                                 | Sumatoria<br>830122566 COLOMBIA TE                                                                                                    | 10<br>ELECOMUNICACIONES S.A.                                                         | . E.S.P.          | 100,000.00<br>Valor<br>100,000.00<br>100,000.00                                                                                                   |
| Auxiliares<br>242504            | Contables           | FIJO<br>Total Auxilia                                                                            | TER<br>ar FIJO TER                                                              | Sumatoria                                                                                                    | 10<br>ELECOMUNICACIONES S.A.                                                         | . E.S.P.          | 100,000.00<br>Valor<br>100,000.00<br>100,000.00<br>100,000.00                                                                                     |
| Auxiliares<br>242504            | Contables           | FIJO<br>Total Auxilia<br>FIJO                                                                    | TER<br>ar FIJO TER<br>PCI                                                       | Sumatoria<br>830122566 COLOMBIA TE<br>12-08-00-408 EPMSC OC                                                                              | 10<br>ELECOMUNICACIONES S A<br>AÑA.                                                  | . E.S.P.          | 100,000.00<br>Valor<br>100,000.00<br>100,000.00<br>100,000.00                                                                                     |
| Auxiliares<br>242504            | Contables           | FIJO<br>Total Auxilia<br>FIJO<br>Total Auxilia                                                   | TER<br>ar FIJO TER<br>PCI<br>ar FIJO PCI                                        | Sumatoria<br>830122566 COLOMBIA TE<br>12-08-00-408 EPMSC OC                                                                              | 10<br>ELECOMUNICACIONES S A<br>AÑA.                                                  | 0,000.00          | 100,000.00<br>Valor<br>100,000.00<br>100,000.00<br>100,000.00<br>100,000.00                                                                       |
| Auxiliares<br>242504<br>511117  | Contables           | FIJO<br>Total Auxilia<br>FIJO<br>Total Auxilia                                                   | TER<br>ar FIJO TER<br>PCI<br>ar FIJO PCI                                        | Sumatoria<br>830122566 COLOMBIA TE<br>12-08-00-408 EPMSC OC                                                                              | 10<br>ELECOMUNICACIONES S.A.<br>AÑA.                                                 | E.S.P.            | 100,000.00<br>Vator<br>100,000.00<br>100,000.00<br>100,000.00<br>100,000.00                                                                       |
| Auxiliares<br>242504<br>511117  | Contables           | FIJO<br>Total Auxilia<br>FIJO<br>Total Auxilia<br>FIJO                                           | TER<br>PCI<br>ar FIJO TER<br>TER                                                | Sumatoria<br>830122566 COLOMBIA TE<br>12-08-00-408 EPMSC OC<br>830122566 COLOMBIA TE                                                     | 10<br>ELECOMUNICACIONES S.A<br>AÑA<br>ELECOMUNICACIONES S.A                          | . E.S.P.          | 100,000.00<br>Valor<br>100,000.00<br>100,000.00<br>100,000.00<br>100,000.00<br>100,000.00                                                         |
| Auxiliares<br>242504<br>511117  | Contables           | FIJO<br>Total Auxilia<br>FIJO<br>Total Auxilia<br>FIJO<br>Total Auxilia                          | TER<br>PCI<br>ar FIJO TER<br>TER<br>TER                                         | Sumatoria<br>830122566 COLOMBIA TE<br>12-08-00-408 EPMSC OC<br>830122566 COLOMBIA TE                                                     | 10<br>ELECOMUNICACIONES S A<br>AÑA.<br>ELECOMUNICACIONES S A                         | . E.S.P.          | 100,000.00<br>Valor<br>100,000.00<br>100,000.00<br>100,000.00<br>100,000.00<br>100,000.00                                                         |
| Auxiliares<br>242504            | Contables           | FIJO<br>Total Auxilia<br>FIJO<br>Total Auxilia<br>FIJO<br>Total Auxilia                          | TER<br>ar FIJO TER<br>ar FIJO PCI<br>TER<br>ar FIJO TER<br>PCI                  | Sumatoria<br>830122566 COLOMBIA TE<br>12-08-00-408 EPMSC OC<br>830122566 COLOMBIA TE<br>12-08-00-408 EPMSC OC                            | 10<br>ELECOMUNICACIONES S.A.<br>AÑA.<br>ELECOMUNICACIONES S.A.                       | E.S.P.            | 100,000.00<br>Vator<br>100,000.00<br>100,000.00<br>100,000.00<br>100,000.00<br>100,000.00<br>100,000.00                                           |
| Auxiliares<br>242504<br>511117  | Contables           | FIJO<br>Total Auxilia<br>FIJO<br>Total Auxilia<br>FIJO<br>Total Auxilia<br>FIJO<br>Total Auxilia | TER<br>PCI<br>ar FIJO PCI<br>TER<br>TER<br>ar FIJO TER<br>PCI<br>ar FIJO PCI    | Sumatoria<br>830122566 COLOMBIA TE<br>12-08-00-408 EPMSC OC<br>830122566 COLOMBIA TE<br>12-08-00-408 EPMSC OC                            | 10<br>ELECOMUNICACIONES S A<br>AÑA<br>ELECOMUNICACIONES S A<br>AÑA                   | . E.S.P           | 100,000.00<br>Valor<br>100,000.00<br>100,000.00<br>100,000.00<br>100,000.00<br>100,000.00<br>100,000.00                                           |
| Auxiliares<br>242504<br>511117  | Contables           | FIJO<br>Total Auxilia<br>FIJO<br>Total Auxilia<br>FIJO<br>Total Auxilia<br>FIJO<br>Total Auxilia | TER<br>PCI<br>TER<br>TER<br>FIJO TER<br>FIJO TER<br>PCI<br>TFIJO PCI<br>CAT GAS | Sumatoria<br>830122566 COLOMBIA TE<br>12-08-00-408 EPMSC OC<br>830122566 COLOMBIA TE<br>12-08-00-408 EPMSC OC<br>A-2-0-4-8-6 TELEFONO, F | 10<br>ELECOMUNICACIONES S.A.<br>AÑA.<br>ELECOMUNICACIONES S.A.<br>AÑA.<br>AX Y OTROS | . E.S.P.          | 100,000.00<br>Valor<br>100,000.00<br>100,000.00<br>100,000.00<br>100,000.00<br>100,000.00<br>100,000.00<br>100,000.00<br>100,000.00<br>100,000.00 |

Se debe verificar que el valor de la partida conciliatoria del banco a la cual se le realizara el registro manual, sea igual al valor del pasivo contra el que se va a llevar.

Nota: Una vez se identifique la cuenta contable del pasivo se verificar la transición del catálogo contable anterior al actual, con el cuadro de homologación que se anexa al presente instructivo, lo anterior para que se utilice la cuenta contable correcta en la vigencia actual.

# 3. CHEQUES NO COBRADOS O PENDIENTES DE RECLAMAR

Según el Artículo 730 del código de comercio, las acciones cambiarias derivadas del cheque prescriben: Las del último tenedor, en seis meses, contados desde la presentación; las de los endosantes y avalistas, en el mismo término, contado desde el día siguiente a aquel en que paguen el cheque.

A continuación se describe como registrar contablemente los cheques no cobrados o pendientes de reclamar, que figuran en la partidas conciliatorias de las cuentas bancarias y que tiene mas de seis meses desde el momento en que se registro en el libro de bancos del SIIF Nación.

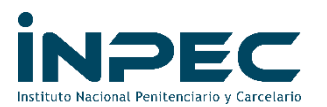

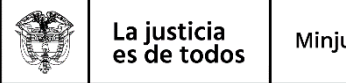

#### MOVIMIENTO EN BANCOS POR REINTEGRO DINEROS CHEQUES NO COBRADOS

| CUENTA        | DESCRIPCION                                      | DEBITO | CREDITO |
|---------------|--------------------------------------------------|--------|---------|
| 1.1.10        | DEPÓSITOS EN INSTITUCIONES FINANCIERAS           |        |         |
| 1.1.10.05     | Cuenta corriente                                 |        |         |
| 1.1.10.05.001 | Cuenta corriente                                 | XXXX   |         |
| 1.1.10.06     | Cuenta de ahorro                                 |        |         |
| 1.1.10.06.001 | Cuenta de ahorro                                 | XXXX   |         |
| 1.1.32        | EFECTIVO DE USO RESTRINGIDO (Cuentas Embargadas) |        |         |
| 1.1.32.10     | Depósitos en instituciones financieras           |        |         |
| 1.1.32.10.001 | Cuenta corriente                                 | хххх   |         |
| 1.1.32.10.002 | Cuenta de ahorro                                 | xxxx   |         |
|               |                                                  |        |         |

#### PASIVO POR REINTEGRO DINEROS CHEQUES NO COBRADOS

| CUENTA        | DESCRIPCION                        | DEBITO | CREDITO |
|---------------|------------------------------------|--------|---------|
| 2.4.90        | OTRAS CUENTAS POR PAGAR            |        |         |
| 2.4.90.32     | Cheques no cobrados o por reclamar |        |         |
| 2.4.90.32.001 | Cheques no cobrados o por reclamar |        | XXXX    |

#### 3.1 Registro Del Comprobante Contable Manual

#### Perfil y Ruta

Perfil: Entidad Gestión Contable

Ruta: Contabilidad (CON)/ comprobantes contables/ manuales/ Crear comprobante contable manual – asientos

| ADMINISTRACION DE APROPIACIONES Y AFOROS (APR |            |
|-----------------------------------------------|------------|
| PROGRAMA ANUAL MENSUALIZADO CAJA (PAC)        |            |
| GESTION DE GASTOS (EPG)                       |            |
| SISTEMA DE CUENTA UNICA NACIONAL (CUN)        |            |
| GESTION INGRESOS PRESUPUESTALES (ING)         |            |
| DERECHOS Y CARTERA (DYC)                      |            |
| CONTABILIDAD (CON)                            |            |
| Parametrización                               |            |
| Comprobantes Contables                        |            |
| Manuales                                      |            |
| Crear Comprobante Manual - Asientos           | Crear Comp |
| Carga De Comprobante Manual                   | o.co. comp |

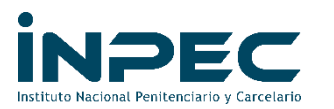

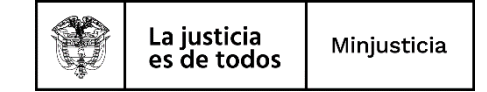

Dar clic en el icono 📑 para para continuar

| Cre | ar Comprobante Contable M | Manual      |         |         |                    |               |                      |
|-----|---------------------------|-------------|---------|---------|--------------------|---------------|----------------------|
|     |                           |             |         |         | -                  |               |                      |
|     |                           |             |         |         |                    | ,             | Elaborar / Verificar |
|     |                           |             |         |         |                    |               |                      |
|     | Número                    | d diama tau |         | t state |                    | 1 million to  |                      |
|     | Transacción Tracha d      | ON KNÜISIKO | nindard | Latato  | Тро сопризыние     | Tipo Registro |                      |
|     |                           |             |         | A       | ritariar Siguiarta |               |                      |

En los campos de:

**Fecha de registro:** se digita el dia en que se realizo el gasto financiero. **Numero:** Se escribe el reintegro del cheque ejemplo: Reint Cheq No XXXX **Tipo de documento:** comprobante contable, como se muestra en la siguiente imagen.

| Lugar:                         | LETICIA              |                        | Fecha del Sistem          | I8:            | 11/08/2022 2:07    | 30 p. m.   | Número<br>Comprobante: | 0          |      | Número Tra  | nsacción: O      |                      |
|--------------------------------|----------------------|------------------------|---------------------------|----------------|--------------------|------------|------------------------|------------|------|-------------|------------------|----------------------|
| Entidad                        | 823200000 IN         | STITUTO NACIONAL P     | ENITENCIARIO Y CARC       | ELARIO -INPEC- |                    |            | Estado:                | SinEstado  |      | Tipo de Com | iprobante: Aslen | to                   |
| Tipo de Registro:              |                      | Asiento 🖾 Con          | traAsiento 🗌 Saldo Inicia | 1 🗆            | Fecha de Registro: |            | Registro:              |            |      |             | 31/07/2022       |                      |
| Documento Fuente:              |                      |                        |                           |                |                    |            |                        |            |      |             |                  | _                    |
| Tipo Documento:                | COMPROBANTE CONTABLE |                        |                           | ×              |                    |            |                        | Numero:    |      | Reint Ch    | eg No 261286     |                      |
| Asiento Contable de Par        | tida Doble Manual    |                        |                           |                |                    |            |                        |            |      |             | + Adici<br>re    | onar nuevo<br>gistro |
| Catálogo Contable              | Código Contable      | Descripción            | Sigla Auxiliar 1          | Auxiliar 1     | Sigla Auxiliar 2   | Auxiliar 2 | Sigla Auxiliar 3       | Auxiliar 3 | Debe | Haber       | Modificar        | Eliminar             |
|                                |                      |                        |                           |                | Anterior Siguiente |            |                        |            |      |             |                  |                      |
| Total Debe:                    | 0,00                 |                        | Total Haber:              |                | 0,00               |            | Diferencia:            |            |      | 0,00        |                  |                      |
| Descripción de la Transaccion: |                      |                        |                           |                |                    |            |                        |            |      |             | k                |                      |
| Descripción de Rechazo:        |                      |                        |                           |                |                    |            |                        |            |      |             | li li            |                      |
| Elaborado por:                 |                      |                        |                           |                |                    |            | Aprobado por:          |            |      |             |                  |                      |
| Fecha de elaboración:          | 1                    | /01/0001 12:00:00 a.m. |                           |                |                    |            | Fecha de aprobación:   |            |      |             |                  |                      |

Dar clic en el icono

para continuar

- Codigo contable: 111005001 (corriente) ó 111006001 (ahorros)
- Auxiliar 2: cuanta bancaria afectada y por ultimo
- Debito: El valor del cheque a reintegrar

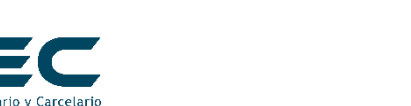

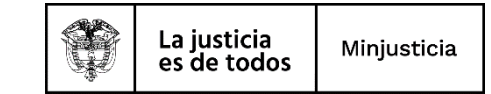

| Lugar:                         | LETICIA              |                         | Fecha del Sistema:              | 11/08/2022 2:07:30 p. m. | Número<br>Comprobante: | 0                            |      | Número Tran | isacción: O      |          |  |
|--------------------------------|----------------------|-------------------------|---------------------------------|--------------------------|------------------------|------------------------------|------|-------------|------------------|----------|--|
| Entidad:                       | 823200000 I          | NSTITUTO NACIONAL PENI  | ENCIARIO Y CARCELARIO -IN       | PEC-                     | Estado:                | SinEstado                    |      | Tipo de Com | probante: Asient | 0        |  |
| Tipo de Registro:              |                      | Asiento 🖾 ContraA       | sie Adicionar Nuevo Registro    |                          | ж                      |                              |      |             |                  |          |  |
| Documento Fuente:              |                      |                         | Catálogo Contable:              | 2                        | <b>^</b>               |                              |      |             |                  |          |  |
| Tipo Documento:                | COMPROBANTE CONTABLE |                         | Código Contable:                | 111006001                |                        | Número: Reint Cheq No 261286 |      |             |                  |          |  |
|                                |                      |                         | Descripción:                    | Cuenta de ahorro         |                        |                              |      |             |                  |          |  |
|                                |                      |                         | Sigla Auxiliar 1:               | PCI                      |                        |                              |      |             | + Adici          |          |  |
|                                |                      |                         |                                 | 12-08-00-101             |                        |                              |      |             |                  |          |  |
| Catálogo Contable              | Código Contable      | Descripción             | S Descripción Código Auxiliar 1 |                          | Auxiliar 3             | Auxiliar 3                   | Debe | Haber       | Modificar        | Eliminar |  |
|                                |                      |                         | EPMSC LETICIA                   |                          | _                      |                              |      |             |                  |          |  |
|                                |                      |                         | Sigla Auxiliar 2:               | CTA BAN                  |                        |                              |      |             |                  |          |  |
|                                |                      |                         | Auxiliar 2:                     | 269000824                |                        |                              |      |             |                  |          |  |
| Total Debe:                    | 0,00                 |                         | Descripción Código Auxiliar 2   | )iferencia:              | 0,00                   |                              |      |             |                  |          |  |
|                                |                      |                         | EPMSC LETICIA BANCO PO          | DPULAR - CAJA ESPECIAL   |                        |                              |      |             |                  |          |  |
|                                |                      | [                       | Sigla Auxiliar 3:               |                          |                        |                              |      |             |                  |          |  |
| Descripción de la Transaccion: |                      |                         | Auxiliar 3:                     |                          |                        |                              |      |             |                  |          |  |
|                                |                      |                         | Descripción Código Auxiliar 3   |                          |                        |                              |      |             |                  |          |  |
| Descripción de Rechazo:        |                      |                         |                                 |                          |                        |                              |      |             |                  |          |  |
| Elaborado por:                 |                      |                         | Debe:                           | 1585450                  | oor:                   |                              |      |             |                  |          |  |
| Fecha de elaboración:          |                      | 1/01/0001 12:00:00 a.m. | Haber:                          |                          | probación:             |                              |      |             |                  |          |  |

# Dar clic en Guardar

| Lugar:                         | LETICIA              |                          | Fecha del Sistema:             | 11/08/2022 2:07:30 p. m.  | ( | Número<br>Comprobante:                         | 0 |          | Número Tran  | isacción: O |            |  |
|--------------------------------|----------------------|--------------------------|--------------------------------|---------------------------|---|------------------------------------------------|---|----------|--------------|-------------|------------|--|
| Entidad:                       | 823200000 IN         | ISTITUTO NACIONAL PENITE | NCIARIO Y CARCELARIO -INPE     | C-                        | E | Estado: SinEstado Tipo de Comprobante: Asiento |   |          |              |             | to         |  |
| Tipo de Registro:              |                      | Asiento 🖾 ContraAsie     | Adicionar Nuevo Registro       | ficionar Nuevo Registro 🔭 |   |                                                |   |          |              | 31/07/2022  | 31/07/2022 |  |
| Documento Fuente:              |                      |                          | Descripción:                   | Cuenta de ahorro          | * |                                                |   |          |              |             |            |  |
| Tipo Documento:                | COMPROBANTE CONTABLE |                          | Sigla Auxiliar 1:              |                           |   | Número:                                        |   | Reint Ch | eq No 261286 |             |            |  |
|                                |                      |                          | Auxiliar 1:                    | 12-08-00-101              |   |                                                |   |          |              | _           |            |  |
|                                |                      |                          | Descripción Código Auxiliar 1: |                           |   |                                                |   |          |              |             |            |  |
|                                |                      |                          | EPMSC LETICIA                  |                           |   |                                                |   |          |              |             |            |  |
| Catálogo Contable              |                      |                          | Sigla Auxiliar 2:              | CTA BAN                   |   | Auxiliar 3                                     |   | Debe     |              | Modificar   | Eliminar   |  |
|                                |                      |                          | Auxiliar 2:                    | 269000824                 |   |                                                |   |          |              |             |            |  |
|                                |                      |                          | Descripción Código Auxiliar 2: |                           |   |                                                |   |          |              |             |            |  |
|                                |                      |                          | EPMSC LETICIA BANCO POP        | ULAR - CAJA ESPECIAL      |   |                                                |   |          |              |             |            |  |
| Total Deba                     |                      |                          | Sigla Auxiliar 3:              |                           |   | )iferencia:                                    |   |          |              |             |            |  |
| Total Debe.                    | 0,00                 |                          | Auxiliar 3:                    |                           |   |                                                |   |          | 0,00         |             |            |  |
|                                |                      |                          | Descripción Código Auxiliar 3: |                           |   | - I                                            |   |          |              |             |            |  |
| Descripción de la Transaccion: |                      |                          |                                |                           |   |                                                |   |          |              |             |            |  |
|                                | l                    |                          | Debe:                          | 1585450                   |   |                                                |   |          |              | 6           |            |  |
| Descripción de Rechazo:        |                      |                          | Haber:                         | 0                         |   |                                                |   |          |              |             |            |  |
| Elaborado por:                 | L.                   |                          | Г                              | Guardan                   |   | DOF:                                           |   |          |              | //          |            |  |
| Fecha de elaboración:          |                      | 1/01/0001 12:00:00 a.m.  | Guardar Cancelar probación:    |                           |   |                                                |   |          |              |             |            |  |

Dar clic en el icono

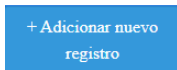

para continuar

- Codigo contable: si es vigencia anterior 249032001
- Auxiliar 2: TER: el Nit del tercero beneficiario del cheque

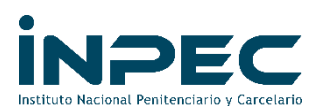

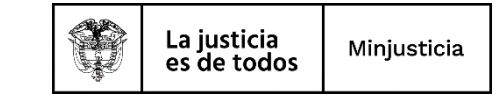

# • Crédito: El valor del cheque a reintegrar

| Lugar:                        | LETICIA              |                           | Fecha del Sistema:             | 11/08/2022 2:07:30 p.m.       | Número<br>Comprobante: | 0                            |      | Número Tran | sacción: <sub>O</sub> |          |  |
|-------------------------------|----------------------|---------------------------|--------------------------------|-------------------------------|------------------------|------------------------------|------|-------------|-----------------------|----------|--|
| Entidad:                      | 823200000            | INSTITUTO NACIONAL PENITE | NCIARIO Y CARCELARIO -INF      | PEC-                          | Estado:                | SinEstado                    |      | Tipo de Com | probante: Asient      | o        |  |
| Tipo de Registro:             |                      | Asiento 🖾 ContraAsie      | Adicionar Nuevo Registro       |                               | x                      |                              |      |             |                       |          |  |
| Documento Fuente:             |                      |                           | Catálogo Contable:             | 2                             | •                      |                              |      |             |                       |          |  |
| Tipo Documento:               | COMPROBANTE CONTABLE | 1                         | Código Contable:               | 249032001                     |                        | Número: Reint Cheq No 261286 |      |             |                       |          |  |
|                               |                      |                           | Descripción:                   | Cheques no cobrados o por     |                        |                              |      |             |                       |          |  |
|                               |                      |                           | Sigla Auxiliar 1:              | PCI                           |                        | + Adiciona                   |      |             |                       |          |  |
|                               |                      |                           | Auxiliar 1:                    | 12-08-00-101                  |                        | registro                     |      |             |                       |          |  |
| Catálogo Contable             | Código Contable      | Descripción S             | Descripción Código Auxiliar 1: |                               | Auxiliar 3             | Auxiliar 3                   | Debe | Haber       | Modificar             | Eliminar |  |
|                               |                      |                           | EPMSC LETICIA                  |                               |                        |                              |      |             |                       |          |  |
|                               |                      |                           | Sigla Auxiliar 2:              | illiar 2: TER                 |                        |                              |      |             |                       |          |  |
|                               |                      |                           | Auxiliar 2: 800215546          |                               |                        |                              |      |             |                       |          |  |
| Total Debe:                   | 0.00                 |                           | Descripción Código Auxiliar 2: | )iferencia:                   |                        | 0.00                         |      |             |                       |          |  |
|                               |                      |                           | INSTITUTO NACIONAL PEN         | ITENCIARIO Y CARCELARIO-INPEC |                        |                              | 0,00 |             |                       |          |  |
|                               |                      |                           | Sigla Auxiliar 3:              |                               |                        |                              |      |             |                       |          |  |
| Descripción de la Transaccior |                      |                           | Auxiliar 3:                    |                               |                        |                              |      |             |                       |          |  |
|                               |                      |                           | Descripción Código Auxiliar 3: |                               |                        |                              |      |             |                       |          |  |
| Descripción de Rechazo:       |                      |                           |                                |                               |                        |                              |      |             |                       |          |  |
| Flaborado por:                |                      | L                         | Debe:                          | 0                             | 005                    |                              |      |             | li                    |          |  |
| Eacha da alabaración:         |                      |                           | Haber:                         | 1585450                       | •                      |                              |      |             |                       |          |  |
| recha de elaboración:         |                      | 1/01/0001 12:00:00 a.m.   |                                |                               | uprobación:            |                              |      |             |                       |          |  |

# Dar clic en Guardar

| Lugar:                                   | LETICIA              |                         |                            | 11/08/2022 2:07:30 p. m.                            | Número<br>Comprobante: | Número<br>Comprobante: 0 |                                        |          | Número Transacción: 0 |          |  |
|------------------------------------------|----------------------|-------------------------|----------------------------|-----------------------------------------------------|------------------------|--------------------------|----------------------------------------|----------|-----------------------|----------|--|
| Entidad                                  | 823200000 II         | NSTITUTO NACIONAL PEN   | ITENCIARIO Y CARCELARIO -  | ENCIARIO Y CARCELARIO -INPEC-                       |                        |                          | SinEstado Tipo de Comprobante: Asiento |          |                       |          |  |
| Tipo de Registro:                        |                      | Asiento 🖾 Contra        | Adicionar Nuevo Regis      | 9 Adicionar Nuevo Registro                          |                        |                          | 31/07/2022                             |          |                       |          |  |
| Documento Fuente:                        |                      |                         | Descripción:               | Cheques no cobrados o por                           | <b>^</b>               |                          |                                        |          |                       |          |  |
| Tipo Documento:                          | COMPROBANTE CONTABLE |                         | Sigla Auxiliar 1:          | PCI                                                 |                        | Número:                  |                                        | Reint Ch | eq No 261286          |          |  |
|                                          |                      |                         | Auxiliar 1:                | 12-08-00-101                                        |                        |                          |                                        |          |                       |          |  |
| Asiento Contable de Partida Doble Manual |                      |                         | Descripción Código Auxilia | Descripción Código Auxiliar 1:                      |                        |                          |                                        |          |                       |          |  |
|                                          |                      |                         | EPMSC LETICIA              | EPMSC LETICIA                                       |                        |                          |                                        |          |                       |          |  |
| Catálogo Contable                        |                      |                         | S Sigla Auxillar 2:        | TER                                                 | Auxiliar 3             |                          |                                        |          | Modificar             | Eliminar |  |
|                                          |                      |                         | Auxiliar 2:                | 800215546                                           |                        |                          |                                        |          |                       |          |  |
|                                          |                      |                         | Descripción Código Auxilia | Descripción Código Auxiliar 2:                      |                        |                          |                                        |          |                       |          |  |
|                                          |                      |                         | INSTITUTO NACIONAL P       | INSTITUTO NACIONAL PENITENCIARIO Y CARCELARIO-INPEC |                        |                          |                                        |          |                       |          |  |
| Total Debe:                              | 0.00                 |                         | Sigla Auxiliar 3:          |                                                     | )iferencia:            |                          |                                        | 0.00     |                       |          |  |
|                                          | 0,00                 |                         | Auxiliar 3:                |                                                     |                        |                          | 0,00                                   |          |                       |          |  |
|                                          |                      |                         | Descripción Código Auxilia | r 3:                                                |                        |                          |                                        |          |                       |          |  |
| Descripción de la Transaccion:           |                      |                         |                            |                                                     |                        |                          |                                        |          |                       |          |  |
|                                          |                      |                         | Debe:                      | 0                                                   |                        |                          |                                        |          |                       |          |  |
| Descripción de Rechazo:                  |                      |                         | Haber:                     | 1585450                                             |                        |                          |                                        |          |                       |          |  |
| Elaborado por:                           |                      |                         |                            |                                                     | DOF:                   |                          |                                        |          | 10                    |          |  |
| Fecha de elaboración:                    |                      | 1/01/0001 12:00:00 a.m. |                            | Guardar Cancelar                                    | .probación:            |                          |                                        |          |                       |          |  |

Por ultimo de debe realizar una descripción clara y precisa del registro del reintegro del cheque como son cuenta bancaria, **día/mes/año** de expedición del cheque, Tercero beneficiario del cheque y el No. de la transacción contable o comprobante con el que se registró anteriormente en el **SIIF Nación**.

Se da clic en guardar y luego verificar, este comprobante debe ser enviado a la regional correspondiente con sus respectivos soportes (los mismos que se cargan en

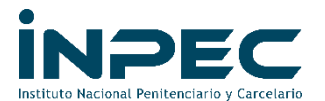

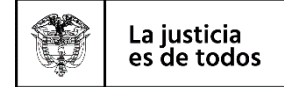

la carpeta conciliaciones bancarias) en donde se observe la salida de los dineros en SIIF nación, para su aprobación.

**NOTA-1:** el registro de los cheques no cobrados o pendientes de reclamar, se deberán realizar uno por uno, de forma inmediata y en el mes siguiente en el cual el cheque cumpla los seis meses.

**NOTA-2:** Para realizar el registro contable, se deberá contar con el acta de anulación del cheque, donde se debe relacionar: cuenta bancaria, entidad bancaria, número del cheque, fecha del cheque, nombre del beneficiario, monto del cheque, motivo por el cual se anula el cheque. El cheque debe contener la palabra **ANULADO**.

Atentamente,

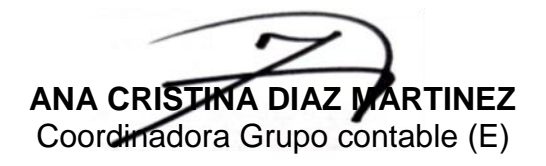

Anexos: Homologación de catálogo contable.

 Revisado por:
 Ana Cristina Díaz Martínez– Coordinadora Grupo contable (E)

 Elaborado por:
 Dg. Luis Alejandro Blanco Bolívar – Profesional universitario - Grupo Contable Edinsson Arias Rivera- Profesional- Grupo Contable

Fecha elaboración: 11-08-2022 Archivo: C:\Users\EARIASR\Documents\Actualización de Instructivos\Bancos